# Progetto Sintesi

# Manuale registrazione

#### Tipologie utenti

L'applicazione prevede diverse tipologie di utenti, per le quali sono previste funzionalità diverse in base alle competenze. E' comune a tutti gli utenti l'obbligo di comunicare assunzioni, cessazioni, trasformazioni e proroghe dei rapporti di lavoro. Pertanto tutte le variazioni nei rapporti di lavoro da parte di qualsiasi datore di lavoro vengono trasformati in comunicazione al servizio competente. Questi utenti vengono classificati in due macro aree: "aziende e datori di lavoro" e "agenzie per il lavoro":

#### AZIENDE E DATORI DI LAVORO:

<u>Intermediario master<sup>1</sup></u>: Questo profilo utente è assegnato al referente dello studio di consulenza ed ha la possibilità di effettuare comunicazioni per tutte le sedi operative delle aziende per le quali ha ricevuto delega, oltrechè effettuare operazioni di modifiche dei dati anagrafici delle stesse. In futuro potrà assegnare nuovi utenti [ruolo datore di lavoro] per personale del proprio studio di consulenza.

<u>Datore lavoro master</u>: Questo profilo utente è assegnato al referente aziendale ed ha la possibilità di effettuare comunicazioni per tutte le sedi operative della propria azienda, oltrechè effettuare operazioni di modifiche dei dati anagrafici delle stesse. In futuro potrà assegnare nuovi utenti [ruolo datore di lavoro] per personale della propria azienda.

<u>Datore lavoro</u>: Questo profilo utente è assegnato alle persone del [datore di lavoro master] o del [intermediario master] che vengono designate ad utilizzare l'applicativo per le funzionalità di gestione delle proprie anagrafiche e di invio delle proprie comunicazioni.

#### AGENZIE PER IL LAVORO:

<u>Interinale master</u>: Questo profilo utente è assegnato al referente aziendale ed ha la possibilità di effettuare comunicazioni per tutte le sedi operative/filiali della propria azienda (in aggiunta al ruolo Datore\_lavoro\_master, questo ruolo ha la possibilità di effettuare anche comunicazioni di

5

manuale\_cob\_operatore-azienda.doc

Manuale Operatore Azienda

<sup>&</sup>lt;sup>1</sup> per Intermediari s'intendono i consulenti del lavoro, le associazioni di categoria ed in generale tutti quei soggetti che possono, autorizzati dalla vigente normativa, inviare le comunicazioni per conto delle aziende clienti

# Richiesta di Registrazione

In questa sezione verranno illustrate le modalità di registrazione dell'utente sul portale. Per essere registrati in SINTESI occorre seguire gli step di registrazione riportati nell'area di richiesta di registrazione del Portale.

La compilazione dei dati personali è fondamentale in quanto l'autenticazione del sistema SINTESI è basata sulla *persona*. Questo meccanismo fornisce una login una password a ciascun individuo (il codice fiscale è la chiave univoca identificata dal sistema), consentendo una relazione 'molti a molti' tra persona/utente e azienda, ossia: un utente può appartenere a più sedi operative - anche di aziende differenti - e una sede operativa può essere composta da più utenti. Una persona può, quindi, effettuare più richieste di registrazione e, mediante un'unica login, avere a disposizione più tipi di servizio, uno per ogni sede operativa indicata nella richiesta. Una volta entrato nell'area riservata l'utente potrà scegliere quale tipologia di servizio attivare ovvero con quale sede operativa/ruolo utilizzare i moduli applicativi. Su ogni sede operativa il funzionario provinciale assegna il ruolo e il modulo applicativo di riferimento. Per fare un esempio, il Sig. Bianchi dell'azienda Rossi S.p.A. è anche un consulente dell'azienda Verdi S.r.I.. Si registra a SINTESI 2 volte. La prima volta immette i dati della sede operativa Rossi e la seconda volta della sede operativa Verdi. La prima volta chiede di utilizzare il modulo 1 e la seconda volta i moduli 2 e 3. Il funzionario provinciale alla prima richiesta di registrazione creerà l'utente Bianchi e la sede operativa Rossi e abiliterà Bianchi ad utilizzare il modulo 1 mediante l'attribuzione di un ruolo. Alla seconda richiesta di registrazione il sistema riconosce la già presenza dell'utente Bianchi, pertanto il funzionario provinciale dovrà solo creare la sede operativa Verdi e abilitare Bianchi all'utilizzo dei moduli 2 e 3 mediante l'attribuzione di uno o più ruoli.

#### Selezione della Categoria

La prima operazione di richiesta registrazione consiste nella selezione della categoria di appartenenza tra quelle proposte dalla schermata:

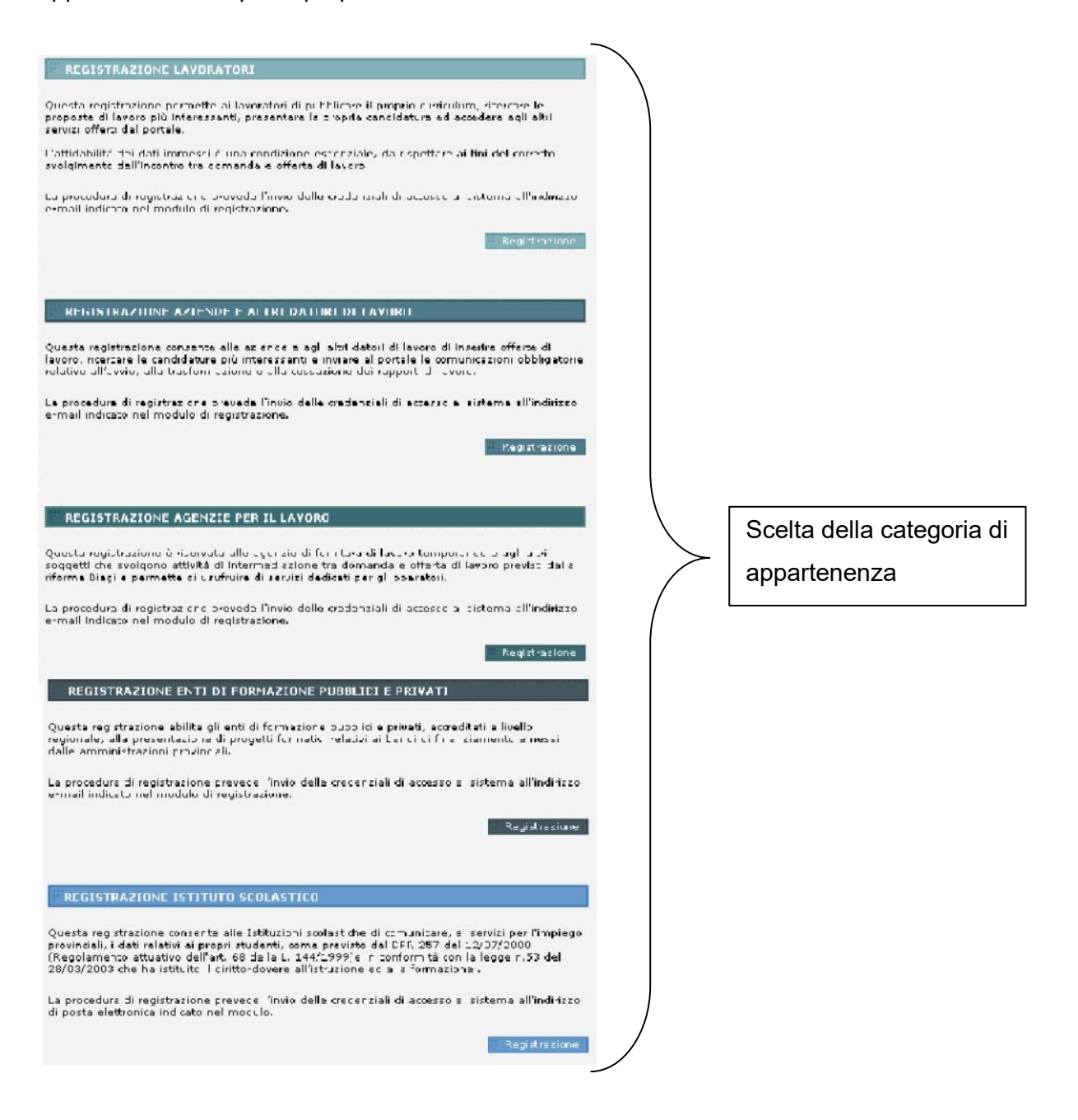

Le categorie selezionabili sono:

| N° | Descrizione Categoria                 |
|----|---------------------------------------|
| 1  | Lavoratore                            |
| 2  | Azienda e altro datore di lavoro      |
| 3  | Agenzia per il lavoro                 |
| 4  | Ente di Formazione Pubblico e Privato |
| 5  | Istituto Scolastico                   |

Un utente che sceglie di registrarsi come lavoratore ha la possibilità di accedere a funzionalità che gli permettono di inserire il proprio CV, ricercare le proposte di lavoro più interessanti, presentare la propria candidatura ed accedere ad altri servizi offerti dal portale nell'area riservata agli utenti registrati. Gli utenti che si registrano come datori di lavoro hanno la possibilità di inserire offerte di lavoro, ricercare le candidature più interessanti e inviare al portale le comunicazioni obbligatorie relative all'avvio, alla trasformazione e alla cessazione dei rapporti di lavoro. Sono previste funzionalità specifiche anche per agenzie di fornitura lavoro temporaneo e altri soggetti che svolgono attività di intermediazione tra domanda e offerta di lavoro previsti dalla riforma Biagi che permettono di usufruire di servizi dedicati agli operatori. La sezione di registrazione per enti pubblici e privati permette di presentare progetti relativi ai bandi emessi dalle amministrazioni provinciali. Infine è prevista una registrazione per gli istituti scolastici che consente di comunicare, ai servizi per l'impiego provinciali, i dati relativi ai propri studenti, come previsto dal DPR 257 del 12/07/2000 (Regolamento attuativo dell'art. 68 della L. 144/1999) e in conformità con la legge n. 53 del 28/03/2003 che ha istituito il diritto-dovere all'istruzione ed alla formazione .

#### Inserimento Dati Anagrafici della persona e della sede di lavoro

Dopo aver selezionato la categoria, il sistema presenta una sequenza di form di inserimento dati anagrafici. Nel caso dei lavoratori viene richiesta la compilazione dei dati personali; in tutti gli altri casi occorre fornire, oltre ai dati personali del rappresentante legale dell'azienda, i dati della sede operativa e quelli della sede legale se differenti dalla prima.

#### Registrazione Lavoratore

Nel caso del lavoratore i dati richiesti sono solo quelli relativi all'anagrafica personale, di cui una parte obbligatoria e una parte facoltativa. Il primo dato richiesto è la USERNAME con cui ci si vuole autenticare. Il sistema effettua un controllo immediato per valicare l'univocità del dato immesso. In caso contrario chiede all'utente di reinserire un valore diverso. L'utente è tenuto ad inserire dei valori sintatticamente e semanticamente validi perché il sistema effettua un controllo dei dati anagrafici sul codice fiscale. L'indicazione dell'indirizzo e-mail è fondamentale per l'invio di conferma di avvenuta registrazione e relativa comunicazione delle credenziali di accesso (login e password). La chiave univocamente identificata dal sistema è il Codice Fiscale.

| REGISTRAZIONE LAVORATORE > DA                                                                       | TI PERSONA                                                                                                    |
|----------------------------------------------------------------------------------------------------|----------------------------------------------------------------------------------------------------|
|                                                                                                    |                                                                                                    |
|                                                                                                    |                                                                                                    |
|                                                                                                    |                                                                                                    |
| (I campi contrassegnati da * sono obl                                                               | digatori)                                                                                                    |
| Usemame*:                                                                                           |                                                                                                    |
| Lo username e' il dato che consente l'<br>modificarlo. Si raccomanda di memori.<br>servizi Sintesi. | accesso ai servizi di Sintesi. Una volta immesso non e' possibile<br>zzare il dato e utilizzarlo ogni qualvolta si desideri accedere ai |
| Cognome*:                                                                                           |                                                                                                    |
| Nome*:                                                                                              |                                                                                                    |
| Data di Nascita*:                                                                                   |                                                                                                    |
| Comune di Nascita                                                                                   | cerca                                                                                                    |
| o Stato Estero* :                                                                                   | Inserire almeno tre caratteri per inoltrare la richiesta                                                                                |
| Codice Fiscale*:                                                                                    |                                                                                                    |
| Indirizzo di<br>Residenza*:                                                                         |                                                                                                    |
| Comune di Residenza*:                                                                               | cerca                                                                                                    |
|                                                                                                    | Inserire almeno tre caratteri per inoltrare la richiesta                                                                                |
| Provincia di Residenza*:                                                                            |                                                                                                    |
| C.A.P. di Residenza*:                                                                               |                                                                                                    |
| Sesso*:                                                                                             | ⊙ M                                                                                                    |
| E-Mail*:                                                                                            |                                                                                                    |
| ATTENZIONE: L'indirizzo e-mail verra'                                                               | utilizzato per l'invio delle credenziali di accesso ai servizi.                                                                         |
| Telefono:                                                                                           |                                                                                                    |
| Cellulare:                                                                                          |                                                                                                    |
| Professione/Ruolo:                                                                                  |                                                                                                    |
|                                                                                                    |                                                                                                    |
| Г                                                                                                   | cc Indietro Aventi >>                                                                                                    |
| l                                                                                                   | Avanu 22                                                                                                    |
|                                                                                                    |                                                                                                    |

I campi affiancati dal pulsante cerca sono agevolati da una ricerca guidata del dato da inserire. Cliccando sul pulsante si accede alla lista di valori tra cui scegliere quello desiderato.

I pulsanti 'cerca' disponibili su questa pagina rimandano alla maschera sottostante per la ricerca del comune.

#### Ricerca Comune

In questa ricerca è possibile immettere le lettere iniziali o il nome interno del comune. Per selezionare il risultato occorre cliccare sul nome del comune.

| Comune *:                     | mil |            | cerca torna | a registrazione |               |
|-------------------------------|-----|------------|-------------|-----------------|---------------|
| Provincia:                    |     |            |             |                 |               |
| Elementi trovati 13           | ≪ < | 1 <u>2</u> | > >>        |                 | pagina 1 di 2 |
| Comune                        |     |            | Provincia   | Сар             | Codice        |
| MILANO                        |     |            | MI          | 20100           | F205          |
| MILAZZO                       |     |            | ME          | 98057           | F206          |
| MILENA                        |     |            | CL          | 93010           | E618          |
| MILETO                        |     |            | W           | 89852           | F207          |
| MILIS                         |     |            | OR          | 09070           | F208          |
| MILITELLO IN VAL DI CATANIA   |     |            | ст          | 95043           | F209          |
| MILITELLO ROSMARINO           |     |            | ME          | 98070           | F210          |
| MILLAN-SARNES * MILLAND-SARNS |     |            | BZ          | 00000           | F211          |
| MILLAURES                     |     |            | то          | 00000           | F212          |
| MILLESIMO                     |     |            | SV          | 17017           | F213          |
| Elementi trovati 13           | « < | 12         | > >>        |                 | pagina 1 di 2 |

Nei casi di registrazione di rappresentanti legali che lavorano presso aziende, agenzie per il lavoro,

enti di formazione la prima pagina chiede l'inserimento della Ragione Sociale. In questo campo è importante inserire correttamente ed esclusivamente la ragione sociale (non vanno inseriti dati quali forma giuridica, nome del dipartimento, settore, etc).

е

| Registrazione Azienda ≻ Azienda           |                       |  |  |  |
|-------------------------------------------|-----------------------|--|--|--|
| (l campi contrassegnati d a * sono o      | bbligatori)           |  |  |  |
| Ragione Sociale della Sede<br>Operativa*: |                       |  |  |  |
|                                           | << Indietro Avanti >> |  |  |  |

Nella schermata successiva vengono richieste tutte le informazioni inerenti la sede operativa. Si ricorda che in SINTESI un ente/azienda può essere composto da una sede legale e da più sedi operative. La chiave univocamente identificata dal sistema è il Codice Fiscale Azienda.

| Registrazione Azienda > Sede Operativa                                  |                                                          |
|-------------------------------------------------------------------------|----------------------------------------------------------|
| <b>SEDE OPERATIVA</b><br>(I campi contrassegnati da * sono obbligatori) |                                                          |
| Ragione Sociale Sede<br>Operativa*:                                     | Sacco                                                    |
| Codice Fiscale*:                                                        |                                                          |
| Forma Giuridica*:                                                       | ×                                                        |
| Partita IVA:                                                            |                                                          |
| Indirizzo Sede Operativa *:                                             |                                                          |
| Comune Sede Operativa *:                                                | Inserire almeno tre caratteri per inoltrare la richiesta |
| Provincia Sede Operativa *:                                             |                                                          |
| C.A.P. Sede Operativa *:                                                |                                                          |
| Telefono Sede Operativa *:                                              |                                                          |
| Fax Sede Operativa *:                                                   |                                                          |
| E-Mail *:                                                               |                                                          |
| Attivita *:                                                             | Cerca                                                    |
| Ditta Artigiana:                                                        | No 💌                                                     |
| Contratto CCNL *:                                                       | Cerca                                                    |
| Num. I.N.P.S.*:<br>(Principale)                                         |                                                          |
| Num. Dipendenti Sede<br>Operativa*:                                     |                                                          |
| <b>Provincia Rea:</b><br>(Provincia Registro Imprese)                   |                                                          |
| <b>Numero Rea:</b><br>(Numero Registro Imprese)                         |                                                          |
| <b>Progressivo Rea:</b><br>(Numero Unit Locale Registro<br>Imprese)     |                                                          |
| <b>Pos. Ass. Inail:</b><br>(Principale)                                 |                                                          |
| La sede Operativa c                                                     | oincide con quella Legale?                               |
| 0                                                                       | 3i 💿 No                                                  |
|                                                                         | Avanti >>                                                |

i pulsanti 'cerca' rimandano rispettivamente alla ricerca del comune dell'attività del contratto CCNL.

#### Ricerca Comune

In questa ricerca è possibile immettere le lettere iniziali o il nome interno del comune. Per selezionare il risultato occorre cliccare sul nome del comune.

| Comune *:                     | mil |            | cerca tor | na a registrazione |               |
|-------------------------------|-----|------------|-----------|--------------------|---------------|
| Provincia:                    |     |            |           |                    |               |
| Elementi trovati 13           | ≪ < | 1 2        | > >>      | •                  | pagina 1 di 2 |
| Comune                        |     |            | Provincia | Cap                | Codice        |
| MILANO                        |     |            | MI        | 20100              | F205          |
| MILAZZO                       |     |            | ME        | 98057              | F206          |
| MILENA                        |     |            | CL        | 93010              | E618          |
| MILETO                        |     |            | Ŵ         | 89852              | F207          |
| MILIS                         |     |            | OR        | 09070              | F208          |
| MILITELLO IN VAL DI CATANIA   |     |            | СТ        | 95043              | F209          |
| MILITELLO ROSMARINO           |     |            | ME        | 98070              | F210          |
| MILLAN-SARNES * MILLAND-SARNS |     |            | BZ        | 00000              | F211          |
| MILLAURES                     |     |            | то        | 00000              | F212          |
| MILLESIMO                     |     |            | SV        | 17017              | F213          |
| Elementi trovati 13           | « < | 1 <u>2</u> | > >>      | •                  | pagina 1 di 2 |

#### Ricerca Attività

In questa ricerca è possibile immettere le lettere iniziali o il nome interno dell'attività oppure esplodere l'albero per visualizzare le sotto attività. Per selezionare il risultato occorre cliccare sul nome dell'attività.

| Attività:          |                                          | cottiva                                                                                                    |                                                                                                    | Cerca torna a registrazion                                                                                                 | 1e            |
|--------------------|------------------------------------------|----------------------------------------------------------------------------------------------------|----------------------------------------------------------------------------------------------------|----------------------------------------------------------------------------------------------------|---------------|
| Elementi trovati 2 | 21                                       | **                                                                                                    | 123                                                                                                    | > >>>                                                                                                    | pagina 1 di 3 |
| Attività           |                                          |                                                                                                    |                                                                                                    |                                                                                                    |               |
| COLTIVAZIONI A     | GRICOLE, ORTIC                           | OLTURA, FLORICO                                                                                                    | LTURA                                                                                                    |                                                                                                    |               |
| Coltivazioni di ce | ereali e di altri se                     | minativi n.c.a.                                                                                                    |                                                                                                    |                                                                                                    |               |
| Coltivazione di c  | ereali (compreso                         | <u>il riso)</u>                                                                                                    |                                                                                                    |                                                                                                    |               |
| Coltivazione di s  | <u>emi e frutti oleos</u>                | <u>u</u>                                                                                                    |                                                                                                    |                                                                                                    |               |
| Coltivazione di b  | arbabietola da zi                        | ucchero                                                                                                    |                                                                                                    |                                                                                                    |               |
| Coltivazione di ta | <u>abacco</u><br>Itri cominativi         |                                                                                                    |                                                                                                    |                                                                                                    |               |
| Coltivazione di a  | <u>a di cereali e altr</u>               | i seminatiui                                                                                                    |                                                                                                    |                                                                                                    |               |
| Coltivazione di o  | rtaggi, specialità                       | orticole, fiori e pro                                                                                                    | dotti di vivai                                                                                                    |                                                                                                    |               |
| Coltivazione di o  | rtaggi in piena a                        | ria                                                                                                    |                                                                                                    |                                                                                                    |               |
| Elementi trovati 2 | 21                                       | ***                                                                                                    | 123                                                                                                    | > >>                                                                                                    | pagina 1 di 3 |
|                    | AGRICOLTURA<br>01.1 <u>COLT</u><br>01.11 | <u>CACCIA E RELAT</u><br>IVAZIONI AGRICO<br>Coltivazioni di ce<br>01.11.1 <u>Coltivazi</u><br>01.11.2 <u>Coltivazi</u><br>01.11.3 <u>Coltivazi</u><br>01.11.4 <u>Coltivazi</u>                                               | IVI SERVIZI<br>LE, ORTICOLTURA, FLORIC<br>reali e di altri seminativi n.<br>one di cereali (compreso il<br>one di semi e frutti oleosi<br>one di barbabietola da zuci<br>one di tabacco                                                                    | :OLTURA<br>c.a.<br>riso)<br>shero                                                                                          |               |
|                    | 01,12                                    | 01.11.5 <u>Coltivazi</u><br>01.11.6 <u>Coltivazi</u><br><u>Coltivazione di o</u><br>01.12.1 <u>Coltivazi</u><br>01.12.2 <u>Coltivazi</u><br>01.12.3 <u>Coltivazi</u><br>01.12.4 <u>Coltivazi</u><br>01.12.5 <u>Orto-colt</u> | one di altri seminativi<br>oni miste di cereali e altri s<br>rtaggi, specialità orticole, fi<br>one di ortaggi in piena aria<br>one di ortaggi in serra<br>oni floricole e di piante orn<br>oni floricole e di piante orn<br>ture specializzate vivaistich | <u>eminativi</u><br>ori e prodotti di vivai<br>amentali in piena aria<br>amentali in serra<br>e e sementiere in piena aria |               |

#### Ricerca Contratto CCNL

In questa ricerca è possibile immettere le lettere iniziali o il nome interno del contratto. Per selezionare il risultato occorre cliccare sul nome del contratto.

| Contratto:*                        | acque         | cerca | torna a registrazione |               |
|------------------------------------|---------------|-------|-----------------------|---------------|
| Elementi trovati 10                |               |       | <b>N</b>              | pagina 1 di 1 |
| Contratto CCNL                     |               |       | Identifi              | cativo        |
| ACQUE E BEVANDE GASSATE - Coope    | erative       |       | A05C                  |               |
| ACQUE E BEVANDE GASSATE - Indus    | tria          |       | A06N                  |               |
| ACQUE E BEVANDE GASSATE - PICCO    | DLA INDUSTRIA |       | A07N                  |               |
| ACQUE MINERALI - Cooperative       |               |       | A08C                  |               |
| ACQUE MINERALI - Industria         |               |       | A09N                  |               |
| ACQUE MINERALI - Piccola industria |               |       | A10N                  |               |
| ACQUEDOTTI                         |               |       | A11N                  |               |
| BEVANDE E ACQUE GASSATE - Coope    | erative       |       | B02C                  |               |
| BEVANDE E ACQUE GASSATE - Indus    | tria          |       | BO3N                  |               |
| BEVANDE E ACQUE GASSATE - Piccol   | a ind.        |       | B04N                  |               |
| Elementi trovati 10                |               |       |                       | pagina 1 di 1 |

#### Dati Sede Legale

Nel caso di richiesta registrazione di un'azienda, di una agenzia per il lavoro, di un ente di formazione professionale è necessario fornire i dati della sede legale se differenti da quelli indicati nella sede operativa.

| REGISTRAZIONE > SEDE LEGAL                              | E                                                        |
|---------------------------------------------------------|----------------------------------------------------------|
| <b>SEDE LEGALE</b><br>(I campi contrassegnati da * sono | o obbligatori)                                           |
| Ragione Sociale*:                                       | Sacco                                                    |
| Partita IVA:                                            |                                                          |
| Codice Fiscale*:                                        | 12321232435                                              |
| Indi <del>ri</del> zzo Sede<br>Legale*:                 |                                                          |
| Comune *:                                               | Inserire almeno tre caratteri per inoltrare la richiesta |
| Provincia *:                                            |                                                          |
| C.A.P. *:                                               |                                                          |
| Telefono Sede<br>Legale*:                               |                                                          |
| Fax Sede Legale*:                                       |                                                          |
| E-Mail*:                                                |                                                          |
|                                                         | << Indietro Avanti >>                                    |

### Ricerca Comune

In questa ricerca è possibile immettere le lettere iniziali o il nome interno del comune. Per selezionare il risultato occorre cliccare sul nome del comune.

| Comune *:                     | mil |    | cerca torr | na a registrazione |               |
|-------------------------------|-----|----|------------|--------------------|---------------|
| Provincia:                    |     |    |            |                    |               |
| Elementi trovati 13           | ≪ ≺ | 12 | > >>       |                    | pagina 1 di 2 |
| Comune                        |     |    | Provincia  | Cap                | Codice        |
| MILANO                        |     |    | MI         | 20100              | F205          |
| MILAZZO                       |     |    | ME         | 98057              | F206          |
| MILENA                        |     |    | CL         | 93010              | E618          |
| MILETO                        |     |    | Ŵ          | 89852              | F207          |
| MILIS                         |     |    | OR         | 09070              | F208          |
| MILITELLO IN VAL DI CATANIA   |     |    | ст         | 95043              | F209          |
| MILITELLO ROSMARINO           |     |    | ME         | 98070              | F210          |
| MILLAN-SARNES * MILLAND-SARNS |     |    | BZ         | 00000              | F211          |
| MILLAURES                     |     |    | то         | 00000              | F212          |
| MILLESIMO                     |     |    | SV         | 17017              | F213          |
| Elementi trovati 13           | ≪ < | 12 | > >>       |                    | pagina 1 di 2 |

#### strazione Istituto Scolastico

Nel caso di richiesta registrazione di un istituto scolastico si presenta una form di inserimento dati specifica per l'Istituto. In questo caso non viene differenziata la sede legale dalla sede operativa. La chiave univocamente identificata dal sistema è il Codice Meccanografico.

| Registrazione 'Scuola Istituto' > Scuola e Istituto Scolastico |                                                                   |  |  |  |  |  |
|----------------------------------------------------------------|-------------------------------------------------------------------|--|--|--|--|--|
| (I campi contrassegnati da * sono obbligatori)                 |                                                                   |  |  |  |  |  |
| Classificazione *:                                             | cerca                                                             |  |  |  |  |  |
| Cod. Meccanografico*:                                          |                                                                   |  |  |  |  |  |
| Tipologia *:                                                   | cerca                                                             |  |  |  |  |  |
| Denominazione*:                                                |                                                                   |  |  |  |  |  |
| Indirizzo*:                                                    |                                                                   |  |  |  |  |  |
| Comune *:                                                      | Cerca<br>Inserire almeno tre caratteri per inoltrare la richiesta |  |  |  |  |  |
| Provincia *:                                                   |                                                                   |  |  |  |  |  |
| C.A.P. *:                                                      |                                                                   |  |  |  |  |  |
| Telefono*:                                                     |                                                                   |  |  |  |  |  |
| Fax*:                                                          |                                                                   |  |  |  |  |  |
| E-Mail*:                                                       |                                                                   |  |  |  |  |  |
|                                                                | Avanti >>                                                         |  |  |  |  |  |

I pulsanti 'cerca' rimandano rispettivamente alla ricerca della classificazione, della tipologia e del comune.

#### Ricerca Classificazione

In questa ricerca è possibile immettere le lettere iniziali o il nome interno della classificazione. Per selezionare il risultato occorre cliccare sul nome della classificazione.

| Classificazione Scuola:        | erca |
|--------------------------------|------|
| Classificazione Scuola         |      |
| Scuola legalmente riconosciuta |      |
| Scuola pareggiata              |      |
| Scuola paritaria               |      |
| <u>Scuola statale</u>          |      |

### Ricerca Tipologia

In questa ricerca è possibile immettere le lettere iniziali o il nome interno della tipologia. Per selezionare il risultato occorre cliccare sul nome della tipologia.

| Tipologia :           | lst                         | cerca |
|-----------------------|-----------------------------|-------|
| Classificazione Scuo  | ola                         |       |
| IST. PROF. COMME      | RCIALE                      |       |
| IST. PROF. FEMMIN     | ILE                         |       |
| IST. PROF. IND. E A   | RT. PER CIECHI              |       |
| IST. PROF. PER L'A    | GRICOLTURA                  |       |
| IST. PROF. ALBERGH    | <u>HERO</u>                 |       |
| IST. PROF. PER L'AL   | IMENTAZIONE                 |       |
| IST. PROF. PER L'IN   | DUSTRIA EDILE               |       |
| IST. PROF. CINEMAT    | OGRAFIA E TELEVISIONE       |       |
| IST. PROF. IND. E ART | T. PER SORDOMUTI            |       |
| IST.PROF.IND.E ATT    | FIVITA' MARINARE            |       |
| IST.PROF.INDUSTR      | IA E ARTIGIANATO            |       |
| IST.TEC.COMMERCI      | IALE E PER GEOMETRI         |       |
| ISTITUTO COMPREN      | NSIVO                       |       |
| ISTITUTO D'ARTE       |                             |       |
| ISTITUTO DI ISTRU     | JZIONE SECONDARIA SUPERIORE |       |
| ISTITUTO MAGISTR      | ALE                         |       |
| ISTITUTO TECNICO      | AGRARIO                     |       |
| ISTITUTO TECNICO      | AREONAUTICO                 |       |
| ISTITUTO TECNICO      | FEMMINILE                   |       |
| ISTITUTO TECNICO      | INDUSTRIALE                 |       |
| ISTITUTO TECNICO      | NAUTICO                     |       |
| ISTITUTO TECNICO      | PER GEOMETRI                |       |
| ISTITUTO TECNICO      | PER IL TURISMO              |       |

#### Ricerca Comune

In questa ricerca è possibile immettere le lettere iniziali o il nome interno del comune. Per selezionare il risultato occorre cliccare sul nome del comune.

| Comune *:                     | mil |            | cerca torr | na a registrazione |               |
|-------------------------------|-----|------------|------------|--------------------|---------------|
| Provincia:                    |     |            |            |                    |               |
| Elementi trovati 13           | ≪ ≺ | 1 <u>2</u> | > >>       |                    | pagina 1 di 2 |
| Comune                        |     |            | Provincia  | Cap                | Codice        |
| MILANO                        |     |            | MI         | 20100              | F205          |
| MILAZZO                       |     |            | ME         | 98057              | F206          |
| MILENA                        |     |            | CL         | 93010              | E618          |
| MILETO                        |     |            | Ŵ          | 89852              | F207          |
| MILIS                         |     |            | OR         | 09070              | F208          |
| MILITELLO IN VAL DI CATANIA   |     |            | ст         | 95043              | F209          |
| MILITELLO ROSMARINO           |     |            | ME         | 98070              | F210          |
| MILLAN-SARNES * MILLAND-SARNS |     |            | BZ         | 00000              | F211          |
| MILLAURES                     |     |            | то         | 00000              | F212          |
| MILLESIMO                     |     |            | SV         | 17017              | F213          |
| Elementi trovati 13           | « < | 1 <u>2</u> | > >>       |                    | pagina 1 di 2 |

#### Dati del Rappresentante Legale

Nel caso di richiesta registrazione di un'azienda, di una agenzia per il lavoro, di un ente di formazione professionale, di un istituto scolastico, è necessario fornire i dati del Rappresentante Legale, al quale sarà assegnato il privilegio di creare utenti interni all'azienda indicata nella richiesta. Le funzionalità di questo attore del sistema, denominato "Operatore Master Aziendale" sono descritte nel capitolo relativo alla Gestione Utenti. I campi da compilare sono quelli già riportati nella registrazione di un lavoratore.

| REGISTRAZIONE > DATI PERSONA                                                                  |                                                                                                    |
|-----------------------------------------------------------------------------------------------|----------------------------------------------------------------------------------------------------|
| I dati si riferiscono al referente d                                                          | lell'Azienda / Ente.                                                                                                    |
| (I campi contrassegnati da * sono o                                                           | bbligatori)                                                                                                    |
| Usemame*:                                                                                     |                                                                                                    |
| Lo username e' il dato che consente<br>modificarlo. Si raccomanda di memo<br>servizi Sintesi. | l'accesso ai servizi di Sintesi. Una volta immesso non e' possibile<br>rizzare il dato e utilizzarlo ogni qualvolta si desideri accedere ai |
| Cognome*:                                                                                     |                                                                                                    |
| Nome*:                                                                                        |                                                                                                    |
| Data di Nascita*:                                                                             |                                                                                                    |
| Comune di Nascita<br>o Stato Estero* :                                                        | Inserire almeno tre caratteri per inoltrare la richiesta                                                                                    |
| Codice Fiscale*:                                                                              |                                                                                                    |
| Indirizzo di<br>Residenza*:                                                                   |                                                                                                    |
| Comune di Residenza*:                                                                         | Cerca<br>Inserire almeno tre caratteri per inoltrare la richiesta                                                                           |
| Provincia di Residenza*:                                                                      |                                                                                                    |
| C.A.P. di Residenza*:                                                                         |                                                                                                    |
| Sesso*:                                                                                       | ⊙ M ○ F                                                                                                    |
| E-Mail*:                                                                                      |                                                                                                    |
| ATTENZIONE: L'indirizzo e-mail vern                                                           | a' utilizzato per l'invio delle credenziali di accesso ai servizi.                                                                          |
| Telefono:                                                                                     |                                                                                                    |
| Cellulare:                                                                                    |                                                                                                    |
| Professione/Ruolo:                                                                            |                                                                                                    |
|                                                                                               | << Indietro Avanti >>                                                                                                    |

#### Selezione dei Servizi SINTESI

Pur avendo differenziato per categoria le tipologie di utenti, il Sistema SINTESI consente a ciascun attore, indipendentemente dalla categoria di appartenenza selezionata, di fare richiesta per uno o più servizi messi a disposizione dal Portale, seppur non pertinenti con le funzioni svolte dal soggetto richiedente. Sarà il funzionario provinciale preposto alla gestione e all'assegnazione dei ruoli a decidere se e a quali servizi abilitare il richiedente.

La seguente immagine mostra la pagina di selezione dei servizi messi a disposizione dal portale

| DO<br>Il modulo "Incontro Domanda Offerta" da' concreta attuazione al servizio nazionale di "Borsa<br>continua nazionale del lavoro" sia per quanto riguarda l'obbligo da parte delle strutture<br>pubbliche o accreditate, di conferire i dati dei lavoratori e delle imprese e sia per quanto<br>riguarda la facolta' concessa a lavoratori ed imprese di tutto il territorio nazionale di poter<br>direttamente inserire nuove candidature o richieste di personale senza dover necessariamente<br>rivolgersi ad alcun intermediario.                                                                                    |
|----------------------------------------------------------------------------------------------------|
| СОВ                                                                                                    |
| Il modulo "Aziende e Comunicazioni Obbligatorie" implementa tutte le componenti<br>amministrative a cui i Centri per l'Impiego devono ottemperare nei confronti delle aziende.<br>L'obiettivo e' quello di realizzare un sito, dedicato alle aziende, in cui oltre alle necessarie<br>sezioni informative, sia gestita l'anagrafe delle aziende e l'archivio delle comunicazioni<br>obbligatorie che i datori di lavoro sono tenuti ad effettuare a seguito di ogni assunzione,<br>cessazione, proroga o trasformazione di rapporto di lavoro.                                                                              |
| GBC                                                                                                    |
| Il modulo "Gestore Bandi e Corsi" ha come obiettivo quello di realizzare uno strumento in<br>grado di supportare l'attivita' di creazione e configurazione dei Bandi, l'attivita' di gestione e<br>valutazione dei progetti presentati dagli Enti, l'attivita' di composizione delle classi, l'attivita' di<br>gestione degli allievi apprendisti inviati dalle aziende ai centri per l'impiego, e l'attivita' di<br>gestione dei dati relativi ai corsi ammessi e finanziati attivati.                                                                                                    |
| L68                                                                                                    |
| Il modulo "Collocamento Obbligatorio" condivide tutte le funzionalita' del modulo "Aziende e<br>Comunicazioni Obbligatorie" per quanto riguarda la gestione dell'anagrafica delle aziende e del<br>fascicolo dei lavoratori con le varianti che riguardano il caso specifico delle Categorie Protette.<br>Per quanto riguarda i lavoratori, e' necessario considerare l'aggiunta di tutte le informazioni<br>utili alla formazione della graduatoria, mentre per quanto riguarda le aziende vi saranno tutte<br>le informazioni che permettano di monitorarne l'ottemperanza ai sensi della Legge n 68 del 12<br>marzo 1999 |
| << Indietro Avanti >>                                                                                                    |

#### Verifica dei dati immessi su pagina di Riepilogo

Questa pagina consente all'utente di verificare i dati precedentemente inseriti, tornare indietro nel caso di omissioni o errori (pulsante indietro) oppure procedere con il completamento della richiesta (pulsante avanti).

<sup>&</sup>lt;sup>1</sup> L'elenco dei servizi riportato nell'immagine non è esaustivo. Al termine del progetto SINTESI saranno messi a disposizione altri moduli applicativi qui non indicati.

|                                                                                                    | Dati Sede Operativa                                                                                                    |
|----------------------------------------------------------------------------------------------------|----------------------------------------------------------------------------------------------------|
| Ragione Sociale :                                                                                                    | Sacco                                                                                                    |
| Forma Giuridica :                                                                                                    | Società in accomandita per azioni                                                                                                    |
| Partita Iva :                                                                                                    |                                                                                                    |
| Codice Fiscale :                                                                                                    | 12321232435                                                                                                    |
| Indirizzo :                                                                                                    | via sede                                                                                                    |
| Comune :                                                                                                    | MILANO                                                                                                    |
| C.A.P. :                                                                                                    | 20100                                                                                                    |
| Telefono :                                                                                                    | 034324332                                                                                                    |
| Fax :                                                                                                    | 043244424                                                                                                    |
| E-Mail :                                                                                                    | sss@tin.it                                                                                                    |
| Attivita' :                                                                                                    | Coltivazioni di cereali e di altri seminativi n.c.a.                                                                                                    |
| Ditta Artigiana :                                                                                                    | Ν                                                                                                    |
| Contratto :                                                                                                    | ACQUE E BEVANDE GASSATE - Industria                                                                                                    |
| Num I.N.P.S. :                                                                                                    | 3213                                                                                                    |
|                                                                                                    |                                                                                                    |
| Num. Dipendenti :                                                                                                    | 3213                                                                                                    |
| Num. Dipendenti :<br>Provincia Rea :                                                                                                    | 3213                                                                                                    |
| Num. Dipendenti :<br>Provincia Rea :<br>Numero Rea :                                                                                                    | 3213                                                                                                    |
| Num. Dipendenti :<br>Provincia Rea :<br>Numero Rea :<br>Progressivo Rea :                                                                                                    | 3213                                                                                                    |
| Num. Dipendenti :<br>Provincia Rea :<br>Numero Rea :<br>Progressivo Rea :<br>Pos. Ass. Inail :                                                                                                    | 3213                                                                                                    |
| Num. Dipendenti :<br>Provincia Rea :<br>Numero Rea :<br>Progressivo Rea :<br>Pos. Ass. Inail :                                                                                                    | 3213<br>Dati Persona                                                                                                    |
| Num. Dipendenti :<br>Provincia Rea :<br>Numero Rea :<br>Progressivo Rea :<br>Pos. Ass. Inail :<br>Moduli Richiesti :                                                                                                    | 3213<br>Dati Persona<br>GBC;                                                                                                    |
| Num. Dipendenti :<br>Provincia Rea :<br>Numero Rea :<br>Progressivo Rea :<br>Pos. Ass. Inail :<br>Moduli Richiesti :<br>Username :                                                                                                    | 3213<br>Dati Persona<br>GBC;<br>Sacco2005                                                                                                    |
| Num. Dipendenti :<br>Provincia Rea :<br>Numero Rea :<br>Progressivo Rea :<br>Pos. Ass. Inail :<br>Moduli Richiesti :<br>Username :<br>Cognome :                                                                                                    | 3213<br>Dati Persona<br>GBC;<br>Sacco2005<br>Sacco                                                                                                    |
| Num. Dipendenti :<br>Provincia Rea :<br>Numero Rea :<br>Progressivo Rea :<br>Pos. Ass. Inail :<br>Moduli Richiesti :<br>Username :<br>Cognome :<br>Nome :                                                                                                    | 3213<br>Dati Persona<br>GBC;<br>Sacco2005<br>Sacco<br>Stefania                                                                                                    |
| Num. Dipendenti :<br>Provincia Rea :<br>Numero Rea :<br>Progressivo Rea :<br>Pos. Ass. Inail :<br>Moduli Richiesti :<br>Username :<br>Cognome :<br>Nome :<br>Data Nascita :                                                                                                    | 3213<br>Dati Persona<br>GBC;<br>Sacco2005<br>Sacco<br>Stefania<br>01/01/2000                                                                                                    |
| Num. Dipendenti :<br>Provincia Rea :<br>Numero Rea :<br>Progressivo Rea :<br>Pos. Ass. Inail :<br>Moduli Richiesti :<br>Username :<br>Cognome :<br>Nome :<br>Data Nascita :<br>Luogo Nascita ; :                                                                                                    | 3213<br>Dati Persona<br>GBC;<br>Sacco2005<br>Sacco<br>Stefania<br>01/01/2000<br>SALERNO                                                                                             |
| Num. Dipendenti :<br>Provincia Rea :<br>Numero Rea :<br>Progressivo Rea :<br>Pos. Ass. Inail :<br>Moduli Richiesti :<br>Username :<br>Cognome :<br>Nome :<br>Data Nascita :<br>Luogo Nascita :<br>Codice Fiscale :                                                                                                    | 3213<br>Dati Persona<br>GBC;<br>Sacco2005<br>Sacco<br>Stefania<br>01/01/2000<br>SALERNO<br>SCCSFN00A41H703W                                                                         |
| Num. Dipendenti :<br>Provincia Rea :<br>Numero Rea :<br>Progressivo Rea :<br>Pos. Ass. Inail :<br>Moduli Richiesti :<br>Username :<br>Cognome :<br>Data Nascita :<br>Luogo Nascita :<br>Codice Fiscale :                                                                                                    | 3213<br>Dati Persona<br>GBC;<br>Sacco2005<br>Sacco<br>Stefania<br>01/01/2000<br>SALERNO<br>SCCSFN00A41H703W<br>MILANO                                                               |
| Num. Dipendenti :<br>Provincia Rea :<br>Numero Rea :<br>Progressivo Rea :<br>Pos. Ass. Inail :<br>Moduli Richiesti :<br>Username :<br>Cognome :<br>Data Nascita :<br>Luogo Nascita :<br>Codice Fiscale :<br>Comune :<br>Provincia :                                                                                                   | 3213<br>Dati Persona<br>GBC;<br>Sacco2005<br>Sacco<br>Stefania<br>01/01/2000<br>SALERNO<br>SCCSFN00A41H703W<br>MILANO<br>MI                                                         |
| Num. Dipendenti :<br>Provincia Rea :<br>Numero Rea :<br>Progressivo Rea :<br>Pos. Ass. Inail :<br>Moduli Richiesti :<br>Username :<br>Cognome :<br>Data Nascita :<br>Luogo Nascita :<br>Luogo Nascita :<br>Codice Fiscale :<br>Comune :<br>Provincia :                                                                                | 3213<br>Dati Persona<br>GBC;<br>Sacco2005<br>Sacco<br>Stefania<br>01/01/2000<br>SALERNO<br>SCCSFN00A41H703W<br>MILANO<br>MI<br>F                                                    |
| Num. Dipendenti :<br>Provincia Rea :<br>Numero Rea :<br>Progressivo Rea :<br>Pos. Ass. Inail :<br>Moduli Richiesti :<br>Username :<br>Cognome :<br>Data Nascita :<br>Luogo Nascita :<br>Luogo Nascita :<br>Codice Fiscale :<br>Comune :<br>Provincia :<br>Sesso :<br>Indirizzo :                                                      | 3213<br>Dati Persona<br>GBC;<br>Sacco2005<br>Sacco<br>Stefania<br>01/01/2000<br>SALERNO<br>SCCSFN00A41H703W<br>MILANO<br>MI<br>F<br>via residenza,33                                |
| Num. Dipendenti :<br>Provincia Rea :<br>Numero Rea :<br>Progressivo Rea :<br>Pos. Ass. Inail :<br>Moduli Richiesti :<br>Username :<br>Cognome :<br>Data Nascita :<br>Luogo Nascita :<br>Luogo Nascita :<br>Codice Fiscale :<br>Comune :<br>Provincia :<br>Sesso :<br>Indirizzo :<br>C.A.P. :                                          | 3213<br>Dati Persona<br>GBC;<br>Sacco2005<br>Sacco<br>Stefania<br>01/01/2000<br>SALERNO<br>SCCSFN00A41H703W<br>MILANO<br>MI<br>F<br>via residenza,33<br>20100                       |
| Num. Dipendenti :<br>Provincia Rea :<br>Numero Rea :<br>Progressivo Rea :<br>Pos. Ass. Inail :<br>Moduli Richiesti :<br>Username :<br>Cognome :<br>Data Nascita :<br>Luogo Nascita :<br>Luogo Nascita :<br>Codice Fiscale :<br>Comune :<br>Provincia :<br>Sesso :<br>Indirizzo :<br>C.A.P. :<br>E-Mail :                              | 3213<br>Dati Persona<br>GBC;<br>Sacco2005<br>Sacco<br>Stefania<br>01/01/2000<br>SALERNO<br>SCCSFN00A41H703W<br>MILANO<br>MI<br>F<br>via residenza,33<br>20100<br>sss@tin.it         |
| Num. Dipendenti :<br>Provincia Rea :<br>Numero Rea :<br>Progressivo Rea :<br>Pos. Ass. Inail :<br>Moduli Richiesti :<br>Username :<br>Cognome :<br>Data Nascita :<br>Luogo Nascita :<br>Luogo Nascita :<br>Codice Fiscale :<br>Comune :<br>Provincia :<br>Sesso :<br>Indirizzo :<br>C.A.P. :<br>E-Mail :<br>Telefono :                | 3213   Dati Persona   GBC;   Sacco2005   Sacco   Stefania   01/01/2000   SALERNO   SCCSFN00A41H703W   MILANO   MI   F   via residenza,33   20100   sss@tin.it   0231231             |
| Num. Dipendenti :<br>Provincia Rea :<br>Numero Rea :<br>Progressivo Rea :<br>Pos. Ass. Inail :<br>Moduli Richiesti :<br>Username :<br>Cognome :<br>Data Nascita :<br>Luogo Nascita :<br>Luogo Nascita :<br>Codice Fiscale :<br>Comune :<br>Provincia :<br>Sesso :<br>Indirizzo :<br>C.A.P. :<br>E-Mail :<br>Telefono :<br>Cellulare : | 3213   Dati Persona   GBC;   Sacco2005   Sacco   Stefania   01/01/2000   SALERNO   SCCSFN00A41H703W   MILANO   MI   F   via residenza,33   20100   sss@tin.it   0231231   338432442 |

#### Consenso al trattamento dei dati personali

Questa pagina descrive le modalità dell'applicazione telematica in riferimento al trattamento dei dati personali degli utenti (art. 13 D.lgs n. 196 del 30 giugno 2003). Per completare la registrazione l'utente deve consentire il trattamento dei dati personali (selezione del "si" e salvataggio).

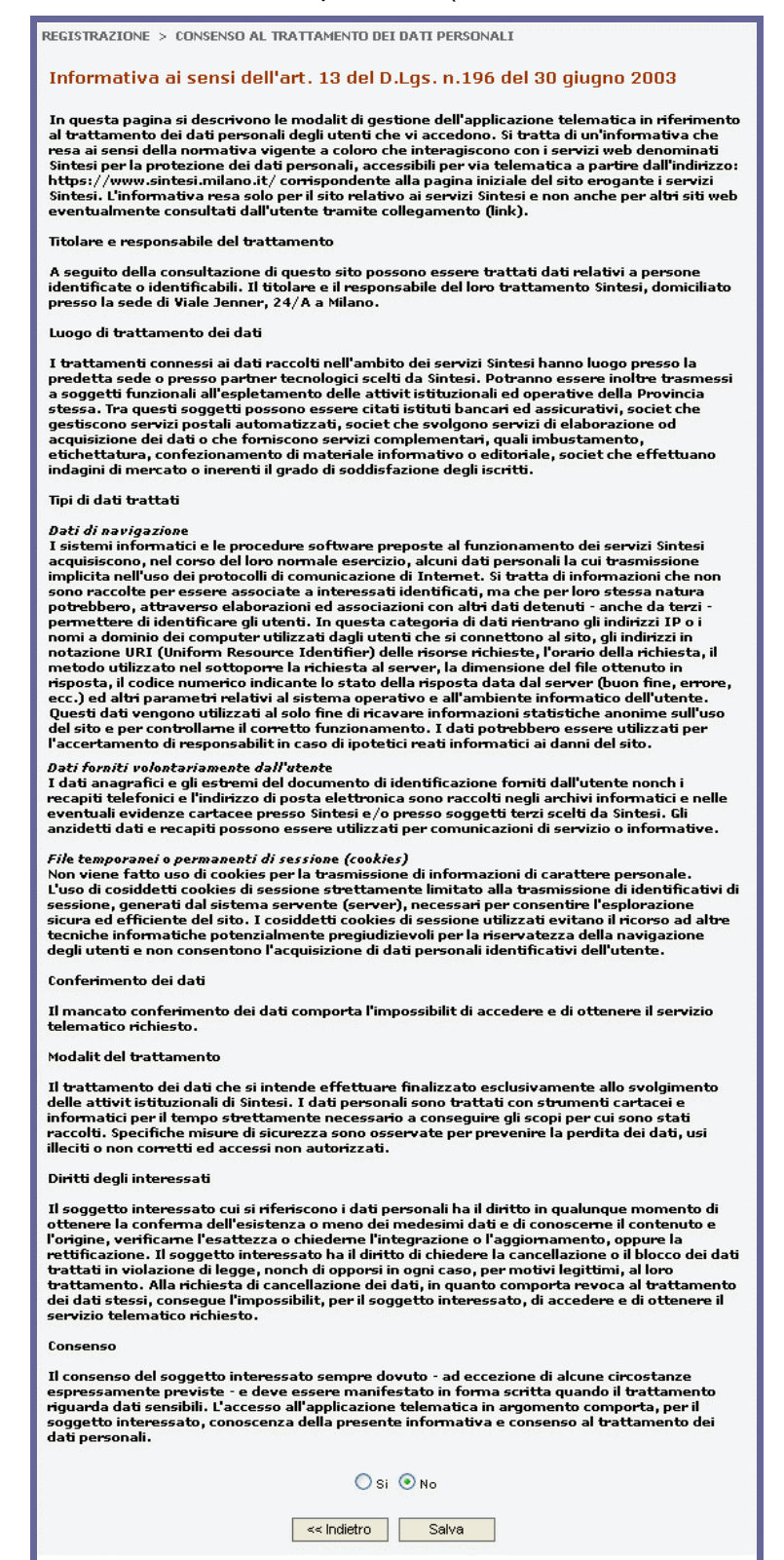

## Conclusione della richiesta di registrazione

L'ultima pagina comunica l'esito della registrazione. Si prega di ignorare il messaggio relativo alla ricezione della password, in quanto a partire dall'1/10/22, il sistema non genera più credenziali dato che l'accesso, in conformità a quanto stabilito dal DL 76/2020, avviene esclusivamente attraverso il Sistema Pubblico di Identità Digitale (SPID) oppure CNS/TS.

REGISTRAZIONE > REGISTRAZIONE TERMINATA <u>Richiesta Registrazione completata con successo.</u> Riceverete la password all'indirizzo e-mail da voi indicato in fase di richiesta

### Succesivamente alla registrazione

Inviare una email all'indirizzo: sintesi@cpi.provincia.so.it con la richiesta di abilitazione della utenza appena registrata